**Independent Hospital Pricing Authority** 

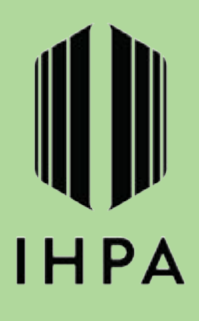

# Activity Based Funding

## Emergency Department Diagnosis Edit Checker Program User Guide V1.0 April 2014

#### © Commonwealth of Australia 2014

This work is copyright. You may download, display, print and reproduce the whole or part of this work in unaltered form for your own personal use or, if you are part of an organisation, for internal use within your organisation, but only if you or your organisation do not use the reproduction for any commercial purpose and retain this copyright notice and all disclaimer notices as part of that reproduction. Apart from rights to use as permitted by the Copyright Act 1968 or allowed by this copyright notice, all other rights are reserved and you are not allowed to reproduce the whole or any part of this work in any way (electronic or otherwise) without first being given the specific written permission from Independent Hospital Pricing Authority to do so.

#### Activity Based Funding – ED Edit Checker Program User Guide

The Edit Checker program has been developed in accordance with edits agreed to by the Emergency Care Advisory Working Group and the Independent Hospital Pricing Authority. The program has been tested with sample data prior to release. However, if any issues are identified, please notify the Independent Hospital Pricing Authority as soon as possible so these may be addressed and resolved.

For more information, contact:

Data Acquisition, Activity Based Funding Independent Hospital Pricing Authority Level 6, 1 Oxford Street DARLINGHURST NSW 2010 Phone: (02) 8215 1130 Fax: (02) 8215 1111

## Table of Contents

| Acronyms and Abbreviations                  | 3 |
|---------------------------------------------|---|
| Introduction                                | 4 |
| Input Fields                                | 5 |
| Text File                                   | 5 |
| Access File                                 | 5 |
| Output Fields                               | 6 |
| Opening the program                         | 7 |
| Selecting an input file and configuration   | 9 |
| Text File                                   | 9 |
| Access File                                 |   |
| Running the program                         |   |
| Interpreting the summary output information |   |
| Output file location                        |   |

Emergency Department Edit Checker User Guide

## Acronyms and Abbreviations

The following abbreviations are used throughout this document.

| AM     | Australian Modification                                              |
|--------|----------------------------------------------------------------------|
| AR-DRG | Australian Refined Diagnosis Related Group                           |
| СМ     | Clinical Modification                                                |
| ED     | Emergency Department                                                 |
| ICD    | International Classification of Diseases and Related Health Problems |
| IHPA   | Independent Hospital Pricing Authority                               |
| MDB    | Major Diagnostic Block                                               |
| MDC    | Major Diagnostic Category                                            |
| URG    | Urgency Related Groups                                               |
| UDG    | Urgency Disposition Groups                                           |
| DSS    | Data Set Specification                                               |
| DRS    | Data Request Specification                                           |

## Introduction

The Emergency Department (ED) Edit Checker program has been developed by the Independent Hospital Pricing Authority (IHPA) to assist state and territory health departments and hospitals to improve the data quality reported for the hospital emergency department; particularly the validation of diagnosis code fields in emergency department patient level data.

This program provides the following facilities:

- 1. The ability to check diagnosis code against ICD-10-AM edit, principal diagnosis code edit and sex diagnosis code edit (sex edit is composed of both male diagnosis code edit and female diagnosis code edit).
- 2. The ability to check principal diagnosis code field, additional diagnosis code 1 field and additional diagnosis code 2 field in the ED records.
- 3. The ability to check Microsoft Access data file interactively and view individual results and a summary result.
- 4. The ability to check text file interactively and view individual results and a summary result.
- 5. The ability to pause/resume the validation during running Edit Checker, or to cancel current validation job at any time.

Please note this program requires Java to be installed.

The Edit Checker program will not alter or amend the original input data but will assist in the detection of any errors in the diagnosis code fields.

## Input Fields

The input for Edit Checker consists of four factors: PrinDiag (principal diagnosis code), adddiag1 (additional diagnosis code 1), addidag2 (additional diagnosis code 2) and sex. Additional data items can be included in the input file, however are not used to produce the output. They are simply brought across to the output.

The valid values for the Sex field are:

- 1 Male
- 2 Female
- 3 Intersex or indeterminate
- 9 Not stated/inadequately described

The valid values for all diagnosis code fields are ICD-10-AM codes, with a length of seven, according to IHPA's ED patient level Data Request Specification 2014-15.

#### Text File

The following table shows the default start positions for the text line inputs.

| Column<br>Name | Description                 | Format         | Default Start<br>Position(left justify) |
|----------------|-----------------------------|----------------|-----------------------------------------|
| PrinDiag       | Principal diagnosis code    | Text, Length=7 | 1                                       |
| adddiag1       | Additional diagnosis code1  | Text, Length=7 | 8                                       |
| adddiag2       | Additional diagnosis code 2 | Text, Length=7 | 15                                      |
| sex            | Sex                         | Text, Length=1 | 22                                      |

#### Access File

The following table shows the field structure required in the Access data table. Note that your data table must follow this structure in order to run this program.

| Column Name | Description                 | Format         |
|-------------|-----------------------------|----------------|
| PrinDiag    | Principal diagnosis code    | Text, Length=7 |
| adddiag1    | Additional diagnosis code1  | Text, Length=7 |
| adddiag2    | Additional diagnosis code 2 | Text, Length=7 |
| sex         | Sex                         | Text, Length=1 |

The default table name for Access table is "Table1".

## **Output Fields**

The output for Edit Checker consists of three fields: warning flags for PrinDiag (principal diagnosis code), adddiag1 (additional diagnosis code 1), addidag2 (additional diagnosis code 2), respectively.

The value generated for the warning field is:

| Value   | Description                      | Format         |
|---------|----------------------------------|----------------|
| W1      | Invalid ICD-10-AM code           | Text, Length=2 |
| W2      | Invalid Principal Diagnosis code | Text, Length=2 |
| W3      | Invalid diagnosis code for sex   | Text, Length=2 |
| (blank) | No invalid code found            | Text, Length=2 |

All three warning fields are appended to the right of the original input fields in the order of W1 to W3, eg if W1 is flagged for principal diagnosis and W3 is flagged for additional diagnosis 2, the output will be the original input fields plus "W1 W3" (note two spaces in the middle).

Please note there is a hierarchy for assigning warning edits for a particular record. The program will check in order of W1, W2, W3. If a record results in a W1 warning edit being applied, the program will not proceed to check W2 and W3 for that record. Similarly, if a record results in a W2 warning, the program will not proceed to check W3 warning for that record. The logic map of flagging warnings is depicted as below.

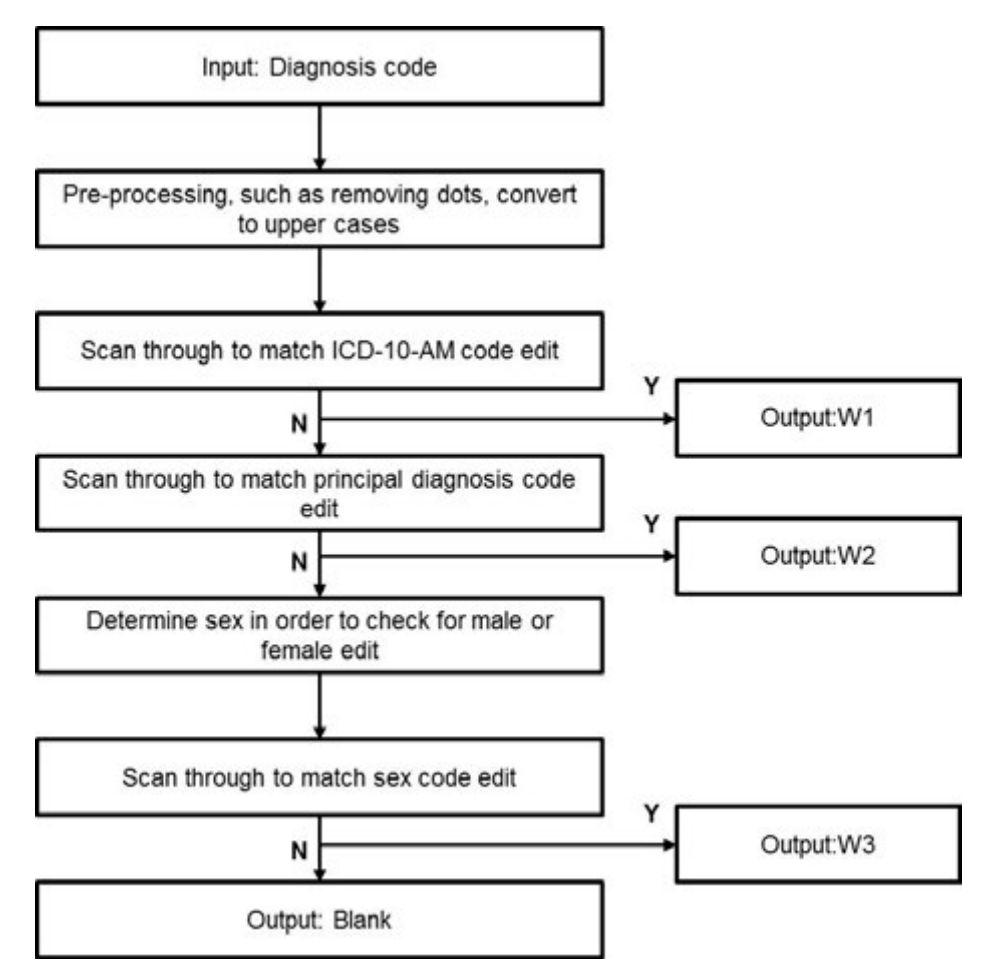

## Opening the program

1. Open EditChecker.exe and it automatically detects whether the Windows operating system has installed the Java Runtime (JRE) 7.0 or above. If Java is not installed, the program will direct users to the Java download page.

| ← → C 🗋 java.o | om/en/download/                                                                                                    |                                                                                                    | ☆ =   |
|----------------|----------------------------------------------------------------------------------------------------|----------------------------------------------------------------------------------------------------|-------|
|                | الله المعالم المعالم معالم المعالم المعالم المعالم المعالم المعالم المعالم المعالم المعالم المعالم المعالم المعالم المعالم المعالم المعالم المعالم المعالم المعالم المعالم المعالم المعالم المعالم المعالم المعالم المعالم المعالم المعالم معالم معالم معالم معالم معالم معالم معالم معالم معالم معالم المعالم المعالم معالم معالم مالمعالم معالم معالم معالم معالم معالم معالم معالم معالم معالم معالم معالم معالم معالم معالم معالم معالم معالم معالم معالم معالم معالم معالم معالم معالم معالم معالم معالم معالم معالم معالم معالم معالم معالم معالم معالم معالم معالم معالم معالم معالم معالم معالم معالم معالم معالم معالم معالم معالم | Search S.<br>Download Help                                                                                                    |       |
|                | All Java Downloads                                                                                                    | Free Java Download                                                                                                    |       |
|                | If you want to download<br>Java for another computer<br>or Operating System, click<br>the link below<br>All Java Downloads                                                                                                    | Download Java for your desktop computer now!<br>Version 7 Update 51<br>Free Java Download                                                                                                    | dback |
|                | Why am I always redirected<br>to this page when visiting a<br>page with a Java app?                                                                                                    | » What is Java? » Dol have Java? » Need Help?                                                                                                    | 3     |
|                | <ul> <li>Learn more</li> <li>Report an issue</li> </ul>                                                                                                    | Why download Java?                                                                                                    |       |
|                |                                                                                                    | Java technology allows you to work and play in a secure computing environment. Upgrading to the latest<br>Java version improves the security of your system, as older versions do not include the latest security<br>updates.                                            |       |
|                |                                                                                                    | Java allows you to play online games, chat with people around the world, calculate your mortgage<br>interest, and view images in 3D, just to name a few.                                                                                                    |       |
|                |                                                                                                    | Java software for your computer, or the Java Runtime Environment, is also referred to as the Java<br>Runtime, Runtime Environment, Riuntime, JRE, Java Virtual Machine, Virtual Machine, Java VM, JVM, VM,<br>Java pilug-in, Java pilugin, Java add-on or Java download. |       |
|                | Select Language   About Java                                                                                                    |                                                                                                    |       |

2. Once JRE is installed, click on "EditChecker.exe" in the hard drive disk or removable storage where the user stores the program.

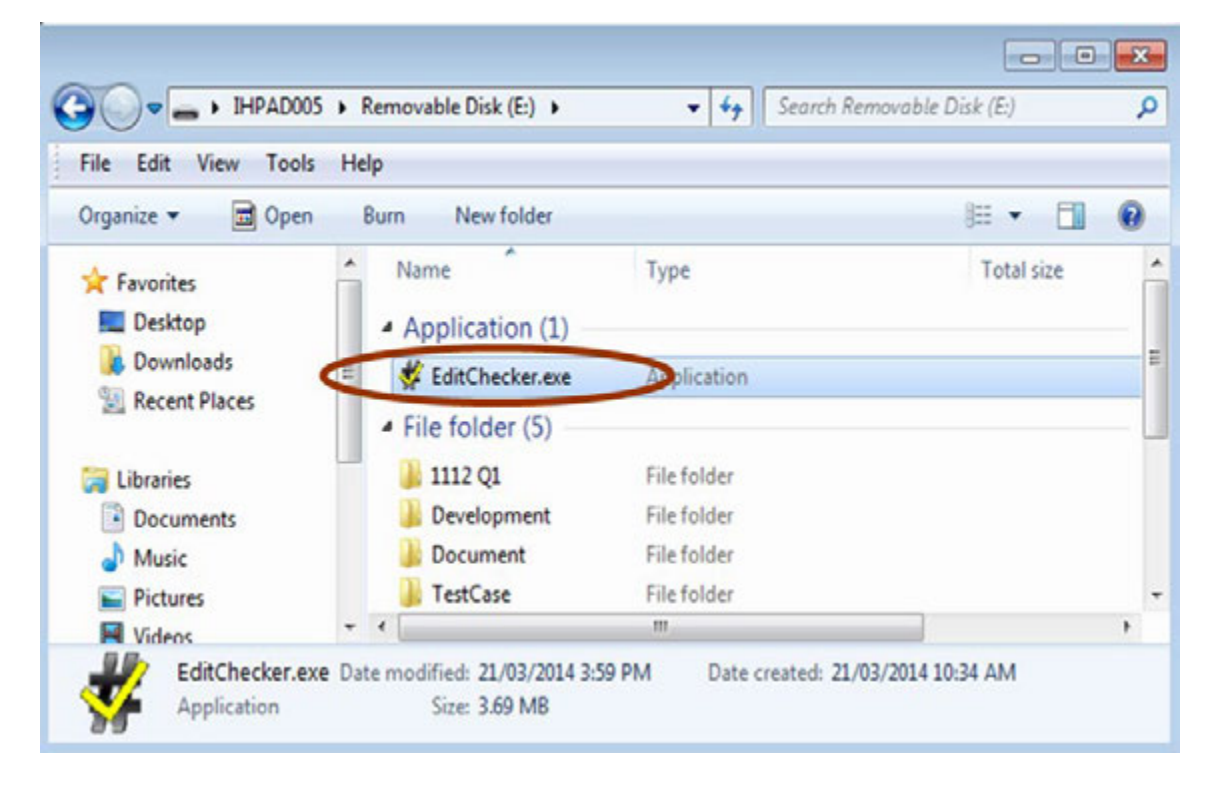

#### Emergency Department Edit Checker User Guide

3. This will direct the user to enter into the main user interface.

| Configuratio    | on Abo | at                              |              |          |     |              |                   |                      |
|-----------------|--------|---------------------------------|--------------|----------|-----|--------------|-------------------|----------------------|
| step 1          | Or     | Open Text File                  |              |          | Ste | ep 2         | Submit            |                      |
|                 |        | Open Access File                |              |          |     |              |                   |                      |
| iease choose    | Prog   | le by clicking the l<br>ressing | button above |          |     |              | 1                 |                      |
|                 |        |                                 |              |          |     |              |                   | Pause                |
| untime          |        |                                 |              |          |     |              |                   | Cancel               |
| ulput file is [ |        |                                 |              |          |     | Up to 10     | 0 error samples a | are displayed below: |
| Ro              | MD     | PrinDiag                        | adddiag1     | adddiag2 | sex | Prin_Warning | Diag1_Warning     | Diag2_Warning        |
|                 | -      |                                 |              |          |     |              |                   |                      |
|                 |        |                                 |              |          |     |              |                   |                      |
|                 |        |                                 |              |          |     |              |                   |                      |
|                 |        |                                 |              |          |     |              |                   |                      |
|                 |        |                                 |              |          |     |              |                   |                      |
|                 |        |                                 |              |          |     |              |                   |                      |

## Selecting an input file and configuration

4. Specify the type of source file which you would like to validate. This program can support both text file and Microsoft Access file.

#### Text File

5. To open a text file, click on the "Open Text File" button, and choose your input file. Once you have selected the input file, click the "Open" button in the pop up window.

| in Configuration About                  |                                                                                    |                                                |
|-----------------------------------------|------------------------------------------------------------------------------------|------------------------------------------------|
| Step 1 Oper                             | n Text File                                                                        | Step 2<br>Submit                               |
| Open<br>Please choose input file by     | Access File                                                                        |                                                |
| Summary Progress Runtime Output file is | Look in: Documents Bluetooth Exchange Folder doc My SAS Files My SAS Files(32) PGP | Pause     Cancel     ples are displayed below: |
| RowID                                   | File Name:<br>Files of Type: Text File                                             | Open Cancel                                    |
|                                         |                                                                                    |                                                |

- 6. Please note, the file path (including folder name and filename) of the chosen input file is displayed in the user interface window, under "Open Access File" button, for your reference.
- 7. The default setting works when the start positions of the input file are lined up with the parameters specified in the table in the previous "Input Field" section. If the input start positions are not aligned with the default parameters, you will need to manually configure the start position of the four input fields.

8. To configure the start position of the four input fields manually, select "Configuration" menu and then "create new text file format".

| ED Edit Ch | ecker (V1.0)                                |                           |              |          |     |              |                   |                      |
|------------|---------------------------------------------|---------------------------|--------------|----------|-----|--------------|-------------------|----------------------|
| in Config  | guration Abo                                | ut                        |              |          |     |              |                   |                      |
| Creat      | te New Text File                            | e Format                  |              |          |     |              |                   |                      |
| S Creat    | le New Access<br>Last Access F<br><i>Dr</i> | File Format<br>lie Format |              |          | St  | ep 2         | Submit            |                      |
|            |                                             | Open Access File          |              |          |     |              |                   |                      |
| Please c   | hoose input fi                              | e by clicking the         | button above |          |     |              |                   |                      |
|            |                                             |                           |              |          |     |              |                   |                      |
| Summa      | ry                                          |                           | Progressing  |          |     |              |                   | Pause                |
|            |                                             |                           |              |          |     |              | -                 |                      |
| Runtime    | ( ) <u> </u>                                |                           |              |          |     |              |                   | Cancel               |
| Outred 6   | to in [                                     |                           |              |          |     | Up to 10     | 0 error samplas a | are displayed below  |
| output in  | ine its i                                   |                           |              |          |     | 001010       | error samples a   | ne unspirijeu celou. |
|            | RowID                                       | PrinDiag                  | adddiag1     | adddiag2 | sex | Prin_Warning | Diag1_Warning     | Diag2_Warning        |
|            |                                             |                           |              |          |     |              |                   |                      |
|            |                                             |                           |              |          |     |              |                   |                      |

9. A pop up window will appear to enter the start position of inputs. Enter the start positions of the input fields and click "OK" to save your current configuration.

| a Configurat       | tion About                   |                                                                                  |                                               |                   |                      |
|--------------------|------------------------------|----------------------------------------------------------------------------------|-----------------------------------------------|-------------------|----------------------|
| Step 1             | Open Text Fi                 |                                                                                  | Step 2                                        |                   |                      |
|                    | Ør<br>Open Access F          | le                                                                               |                                               | Submit            |                      |
| Please choos       | se input file by clicking th | Enter Start Position of inputs                                                   |                                               |                   |                      |
| Summary<br>Runtime |                              | Principal Diagnosis Code 1 Additional Diagnosis Code 8 Additional Diagnosis Code | (length=7):<br>1 (length=7):<br>2 (length=7): |                   | Pause Cancel         |
| Output file is     |                              | 16<br>Sex (length=1):                                                            | Up to 10                                      | 0 error samples a | are displayed below: |
| R                  | owID PrinDiag                |                                                                                  | Prin_Warning                                  | Diag1_Warning     | Diag2_Warning        |
|                    |                              |                                                                                  |                                               |                   |                      |

10. A confirmation message will then be displayed; click "OK" to continue.

| n Configurat   | lion About                      |                                                                                          |          |                   |                      |
|----------------|---------------------------------|------------------------------------------------------------------------------------------|----------|-------------------|----------------------|
| Step 1         | Open Text File                  | Step 2                                                                                   |          |                   |                      |
|                | Or<br>Open Access File          |                                                                                          |          | Submit            |                      |
| Please choos   | se input file by clicking the b | itton above                                                                              |          |                   |                      |
| Summary        | Message                         | The principal diagnosis code will be in column 1.7.                                      |          |                   | Pause                |
| Runtime        |                                 | addtional diagnosis code 1 in column 8-14,<br>addtional diagnosis code 2 in column 15-22 |          |                   | Cancel               |
| Output file is |                                 | sex in column 23                                                                         | Up to 10 | 0 error samples a | ire displayed below: |
| Ro             | owID Print                      |                                                                                          | Warning  | Diag1_Warning     | Diag2_Warning        |
|                |                                 |                                                                                          |          |                   |                      |

11. Once a configuration has been created and saved, a user can apply this configuration by using "Load Last Text File Format" function under "Configuration" menu.

| Configu     | uration Abo    | sut                |              |                 |     |                       | _                 |               |
|-------------|----------------|--------------------|--------------|-----------------|-----|-----------------------|-------------------|---------------|
| Create      | Hans Toyl Eile | Format             |              |                 |     |                       |                   |               |
| Load Li     | ast Access     | File Format        |              |                 | Ste | p 2                   | Submit            |               |
| Please ch   | ioose input f  | le by clicking the | button above |                 |     |                       |                   |               |
| Summary     | y              | ľ                  | Progressing  |                 |     |                       |                   | Pause         |
| Runtime     | 1              |                    |              |                 |     |                       |                   | Cancel        |
| Output file | e is           |                    |              | adddan2         | sex | Up to 10 Prin_Warning | 0 error samples a | Diag2_Warning |
|             | RowID          | PrinDiag           | adddag1      | e o o o o a gar |     |                       |                   |               |
|             | RowID          | PrinDiag           | addiag1      |                 |     |                       |                   |               |

12. Once the configuration is confirmed, a confirmation message will be displayed. Click "OK" to continue.

| Configura      | ation About                |         |                                                                                                   |          |                   |                      |
|----------------|----------------------------|---------|---------------------------------------------------------------------------------------------------|----------|-------------------|----------------------|
| Rep 1          | Open Text                  | File    | Step 2                                                                                            |          |                   |                      |
|                | or                         |         |                                                                                                   |          | Submit            |                      |
|                | Open Acces                 | s File  |                                                                                                   |          |                   |                      |
| lease choo     | ose input file by clicking | the but | on above                                                                                          |          |                   |                      |
| Rummary        | M                          | essage  |                                                                                                   | 1        |                   | Paute                |
| luntime        |                            |         | he principal diagnosis code will be in column 1-7,<br>additional diagnosis code 1 in column 8-14, |          |                   | Cancel               |
| output file is |                            |         | ddtional diagnosis code 2 in column 16-22,<br>ex in column 23                                     | Up to 10 | 0 error samples a | are displayed below: |
| F              | towtD Print                | _       |                                                                                                   | Warning  | Diag1_Warning     | Diag2_Warning        |
|                |                            |         |                                                                                                   |          |                   |                      |
|                |                            |         |                                                                                                   |          |                   |                      |
|                |                            |         |                                                                                                   |          |                   |                      |
|                |                            |         |                                                                                                   |          |                   |                      |
|                |                            |         |                                                                                                   |          |                   |                      |
|                |                            |         |                                                                                                   |          |                   |                      |

#### Access File

13. To open an Access file, click on the "Open Access File" button,

| About                        |                                       |                                                                                                    |                                                                                                    |                                                                                                    |                                                                                                    |                                                                                                    |
|------------------------------|---------------------------------------|----------------------------------------------------------------------------------------------------|----------------------------------------------------------------------------------------------------|----------------------------------------------------------------------------------------------------|----------------------------------------------------------------------------------------------------|----------------------------------------------------------------------------------------------------|
| Open Text<br>Or<br>Open Acce | t File<br>ss File                     |                                                                                                    | Step 2                                                                                                    |                                                                                                    | Submit                                                                                                    |                                                                                                    |
| put file by clickin          | g the butto                           | n above                                                                                                    |                                                                                                    | int X on                                                                                                    | 0                                                                                                    |                                                                                                    |
| Lo                           | ok jn: 🗃                              | Removable Disk (E:)                                                                                                    | • 28                                                                                                    | CT 88 8=                                                                                                    | F                                                                                                    | Pause                                                                                                    |
|                              | edit<br>  maps<br>  urg<br>  Access.m | ıdb                                                                                                    |                                                                                                    |                                                                                                    | uples a                                                                                                    | Cancel                                                                                                    |
| File                         | • Name:<br>rs of Type:                | Access File                                                                                                    |                                                                                                    |                                                                                                    |                                                                                                    |                                                                                                    |
| L                            | _                                     |                                                                                                    | Open                                                                                                    | Cancel                                                                                                    | J                                                                                                    |                                                                                                    |
|                              | Open Tex<br>Open Acce                 | Open Text File<br>Or<br>Open Access File<br>Dopen<br>Look In:<br>Cor<br>Copen<br>Look In:<br>Copen<br>Look In:<br>Copen<br>Look In:<br>Copen<br>Look In:<br>Copen<br>Look In:<br>Copen<br>File Name:<br>File Name:<br>Files of Type: | Open Text Fie<br>Open Access Fie<br>Dopen<br>Look in: Removable Disk (E:)<br>edit<br>edit<br>maps<br>urg<br>Access.mdb<br>File Name:<br>File Name:<br>File of Type: Access File | Open Text File  Open Access File  Open  Look in: Removable Disk (E:)  Edit Edit Edit Edit File Name: File Name: File Name | Open Text Fie<br>Open Access File<br>Copen<br>Look jn: Removable Disk (E:)<br>edit<br>maps<br>urg<br>Access.mdb<br>File Name:<br>File Name:<br>File Name:<br>Open<br>Cancel | Open Text Fie<br>Open Access Fie<br>Look jn: Removable Disk (E:)<br>How aps<br>Urg<br>Access.mdb<br>Fie Name:<br>Fies of Type: Access File<br>Open Cancel |

14. The default setting works when the table name in the Access File is lined up with the parameters specified in the table in the previous "Input Field" section. To configure the table name of the four input fields manually, select "Configure" menu and then "Create New Access File Format".

| and the second second | 64 (AT OF    |                    |              |          |     | 1000                  |                   | No. No                                |
|-----------------------|--------------|--------------------|--------------|----------|-----|-----------------------|-------------------|---------------------------------------|
| n Conngura            | ation Abo    | eut                |              |          |     |                       |                   |                                       |
| Create N              | ew Text Fil  | le Format          |              |          |     |                       |                   |                                       |
| Create N              | ew Access    | File Format        |              |          | Ste | :p 2                  |                   |                                       |
| read as               | LAccess F    | ile Form           | _            |          |     | 1                     |                   |                                       |
|                       | C.F          | Sar ANV            | 12           |          |     |                       | Submit            |                                       |
|                       | 1            | Open Access File   |              |          |     |                       |                   |                                       |
| -                     |              |                    |              |          |     |                       |                   |                                       |
| Please choo           | ose input n  | te by clicking the | button above |          |     |                       |                   |                                       |
| Summary               |              | p                  | rogressing_  |          |     |                       |                   |                                       |
| Summary               |              |                    |              |          |     |                       |                   | Pause                                 |
| Runtime               | 1            |                    |              |          |     |                       |                   | Cancel                                |
|                       |              |                    |              |          |     |                       |                   | * L                                   |
|                       |              |                    |              |          |     |                       |                   |                                       |
| Output file is        |              |                    |              |          |     | Up to 10              | 0 error samples a | are displayed below:                  |
| Output file in        |              |                    |              |          |     | Up to 10              | 0 error samples a | are displayed below:                  |
| Output file is        | RowID        | PrinDiag           | adódiag1     | adddiag2 | Sex | Up to 10 Prin_Warning | 0 error samples a | Diag2_Warning                         |
| Output file in        | s [          | PrinDiag           | adódiag1     | adodiag2 | Sex | Up to 10 Prin_Warning | 0 error samples a | Diag2_Warning                         |
| Output file in        | s [RowID     | PrinDiag           | adddiag1     | adddiag2 | Sex | Up to 10 Prin_Warning | 0 error samples a | Diag2_Warning                         |
| Output file in        | s            | PrinDiag           | adddiag1     | adddiag2 | 54X | Up to 10 Prin_Warning | 0 error samples a | Diag2_Warning                         |
| Output file in        | s [<br>RowID | PrinDiag           | adddiag1     | adodiag2 | Sex | Up to 10              | 0 error samples a | are displayed below:<br>Diag2_Warning |
| Output file in        | s [          | PrinDiag           | adddiag1     | adddiag2 | 54X | Up to 10              | 0 error samples a | are displayed below:<br>Diag2_Warning |
| Output file in        | s [          | PrinDiag           | adddiag1     | adddiag2 | Sex | Up to 10              | 0 error samples a | are displayed below:<br>Diag2_Warning |
| Output file in        | s [<br>cowtD | PrinDiag           | adddiag1     | adddiag2 | 568 | Up to 10              | 0 error samples ( | are displayed below:                  |
| Output file in        | s<br>RowID   | PrinDiag           | adddiag1     | adddiag2 | 568 | Up to 10              | 0 error samples ( | are displayed below:                  |
| Output file in        | s RowtD      | PrinDiag           | adddiag1     | adðdiag2 | 501 | Up to 10              | 0 error samples ( | are displayed below:                  |

#### Emergency Department Edit Checker User Guide

| lain Configurat                                      | tion About                               |                                                              |                                                                 |
|------------------------------------------------------|------------------------------------------|--------------------------------------------------------------|-----------------------------------------------------------------|
| Step 1                                               | Open Text File<br>Or<br>Open Access File | Step 2                                                       | Submit                                                          |
| Please choos<br>Summary<br>Runtime<br>Output file is | se input file by clicking the butt       | Input   New Table name ('Table1' by default):  OK Cancel     | Pause<br>Cancel<br>Up to 100 error samples are displayed below: |
| R                                                    | owID PrinDiag                            | annanda are curch                                            | Waffing Diag1_Warning Diag2_Warning                             |
| note: W                                              | 1 - Invalid ICD-10-AM code edit          | ; W2 - Invalid Principal Diagnosis code edit; W3 - Invalid S | Sex Diagnosis code edit.                                        |

15. A pop up window will appear to enter the table name of inputs.

#### Emergency Department Edit Checker User Guide

16. Once a configuration has been created and saved, a user can apply this configuration by using "Load Last Access File Format" function under "Configuration" menu. Once the configuration is confirmed, a confirmation message will be displayed. Click "OK" to continue.

| Configurat     | ion About                   |                 |                                  |                     |                      |
|----------------|-----------------------------|-----------------|----------------------------------|---------------------|----------------------|
| Step 1         | Open Text Fi                | k               | Step 2                           |                     |                      |
|                | Or                          |                 |                                  | Submit              |                      |
|                | Open Access F               | ile             |                                  |                     |                      |
| Please choos   | se input file by clicking t | he button above |                                  |                     |                      |
| Summary        |                             | Progressing     |                                  |                     | Deserved             |
|                |                             | Message         |                                  |                     | Pause                |
| Runtime        |                             | 1 The t         | able for access file is ED_table |                     | Cancel               |
| Output file is |                             |                 | OK Up to                         | 100 error samples a | are displayed below: |
| Ro             | with PrinDiag               | adda agr wood   | 1992 Bas Pron_Walnin             | Diag1_Warning       | Diag2_Warning        |
|                | 1                           |                 |                                  |                     |                      |
|                |                             |                 |                                  |                     |                      |
|                |                             |                 |                                  |                     |                      |
|                |                             |                 |                                  |                     |                      |
|                |                             |                 |                                  |                     |                      |
|                |                             |                 |                                  |                     |                      |
|                |                             |                 |                                  |                     |                      |

## Running the program

17. Once the input has been selected and configured, click the "Submit" button to run the program and start checking the data. The Edit Checker validates the ED presentations one by one. The progress bar displays the percentage completed as the program runs.

| Open Text File                         |                                                                                                    |                                                                                                    |                                                                                                    |                                                                                      |                                                                                                    |                                                                                                    |                                                                                                    |
|----------------------------------------|----------------------------------------------------------------------------------------------------|----------------------------------------------------------------------------------------------------|----------------------------------------------------------------------------------------------------|--------------------------------------------------------------------------------------|----------------------------------------------------------------------------------------------------|----------------------------------------------------------------------------------------------------|----------------------------------------------------------------------------------------------------|
|                                        |                                                                                                    |                                                                                                    |                                                                                                    | Step 2                                                                               |                                                                                                    |                                                                                                    |                                                                                                    |
| r)                                     |                                                                                                    |                                                                                                    |                                                                                                    | <                                                                                    | Subm                                                                                                    | ×.                                                                                                    | >                                                                                                    |
| Open Access File                       |                                                                                                    |                                                                                                    |                                                                                                    |                                                                                      |                                                                                                    |                                                                                                    |                                                                                                    |
| Progressing                            |                                                                                                    | 75                                                                                                    |                                                                                                    |                                                                                      |                                                                                                    | Pause                                                                                                    | 18                                                                                                    |
| K                                      |                                                                                                    |                                                                                                    |                                                                                                    |                                                                                      |                                                                                                    | Cancel                                                                                                    |                                                                                                    |
|                                        |                                                                                                    |                                                                                                    | 3                                                                                                    | Up to                                                                                | 100 error sample                                                                                                    | s are displayed b                                                                                                    | elow:                                                                                                    |
| PrinDian                               | adddiac1                                                                                                    | adddiac2                                                                                                    | SAX                                                                                                    | Prin Warning                                                                         | Diao1 Warning                                                                                                    | Diac2 Warning                                                                                                    | n l                                                                                                    |
| S0181                                  |                                                                                                    | 1                                                                                                    |                                                                                                    | W2                                                                                   |                                                                                                    |                                                                                                    | -                                                                                                    |
| S0181                                  |                                                                                                    | 1                                                                                                    |                                                                                                    | W2                                                                                   |                                                                                                    |                                                                                                    |                                                                                                    |
| 2320                                   |                                                                                                    | 2                                                                                                    |                                                                                                    | W2                                                                                   |                                                                                                    |                                                                                                    |                                                                                                    |
| S824                                   |                                                                                                    | 2                                                                                                    | rên 👘                                                                                                    | W1                                                                                   |                                                                                                    |                                                                                                    |                                                                                                    |
| 148                                    |                                                                                                    | 2                                                                                                    |                                                                                                    | W1                                                                                   |                                                                                                    |                                                                                                    | 1                                                                                                    |
| 148                                    |                                                                                                    | 1                                                                                                    |                                                                                                    | W1                                                                                   |                                                                                                    |                                                                                                    |                                                                                                    |
| K297                                   |                                                                                                    | 1                                                                                                    |                                                                                                    | W4                                                                                   |                                                                                                    |                                                                                                    |                                                                                                    |
| 14.05.05                               |                                                                                                    | 2                                                                                                    |                                                                                                    | W1                                                                                   |                                                                                                    |                                                                                                    |                                                                                                    |
| A09                                    |                                                                                                    | 4                                                                                                    |                                                                                                    | W1                                                                                   |                                                                                                    |                                                                                                    |                                                                                                    |
| 148                                    |                                                                                                    |                                                                                                    |                                                                                                    |                                                                                      |                                                                                                    |                                                                                                    |                                                                                                    |
| 148<br>148                             |                                                                                                    | 1                                                                                                    |                                                                                                    | W1                                                                                   |                                                                                                    |                                                                                                    |                                                                                                    |
| A09<br>148<br>A09                      |                                                                                                    | 1                                                                                                    | 2                                                                                                    | W1<br>W1                                                                             |                                                                                                    |                                                                                                    |                                                                                                    |
| A09<br>148<br>148<br>A09<br>A09        |                                                                                                    | 1                                                                                                    |                                                                                                    | W1<br>W1<br>W1                                                                       |                                                                                                    |                                                                                                    |                                                                                                    |
| A09<br>148<br>148<br>A09<br>A09<br>148 |                                                                                                    | 1                                                                                                    |                                                                                                    | W1<br>W1<br>W1<br>W1                                                                 |                                                                                                    |                                                                                                    |                                                                                                    |
|                                        | Open Access File<br>chosen is Effest1.1x<br>Progressing<br>PrinDiag<br>So181<br>So181<br>2320<br>S824<br>148<br>148 | Open Access File<br>chosen is E:litest1.txt<br>Progressing<br>PrinDiag adddiag1<br>S0181<br>S0181<br>2320<br>S824<br>148<br>148 | Open Access File           chosen is E://est1.txt           Progressing           3%           0           0           0           0           0           0           0           0           0           0           0           0           0           0           0           0           0           0           0           0           0           0           0           0           0           0           0           0           0           0           0           0           0           0           0           0           0           0           0           0           0           0           0           0           0           0           0           0           < | Open Access File           chosen is E:/test1.txt           Progressing           3% | Open Access File           chosen is Elitest1.txt           Progressing           3%           Up to 1           \$0181           1           \$2300           \$241           2           \$3824           2           \$3824           2           \$1           \$148           1           \$148           1           \$148           1           \$148           1           \$148           1 | Open Access File         Subm           chosen is E:itest1.txt         Progressing         3%           Up to 100 error sample         0         0           VirinDiag         adddiag1         adddiag2         sex         Prin_Warning         Diag1_Warning           S0181         1         W2         0         0         0         0         0         0         0         0         0         0         0         0         0         0         0         0         0         0         0         0         0         0         0         0         0         0         0         0         0         0         0         0         0         0         0         0         0         0         0         0         0         0         0         0         0         0         0         0         0         0         0         0         0         0         0         0         0         0         0         0         0         0         0         0         0         0         0         0         0         0         0         0         0         0         0         0         0         0         0         < | Open Access File     Submit       chosen is E:Nest1.txt     Progressing       7     3%       Progressing     Cancel       Up to 100 error samples are displayed t       1     W2       \$0181     1       1     W2       \$23x0     2       \$8244     2       2     W1       148     2       1     W1 |

18. During this validation processing, the "Pause" button becomes enabled on the right side of the progress bar. Clicking on "Pause" results in temporally stopping processing records and the button will then display "Resume".

| Step 1 Open Text File Step 2 Or Open Access File nput file you have chosen is Ettest1.txt Summary Progressing                       | Pause            |
|----------------------------------------------------------------------------------------------------|------------------|
| Or Open Access File  nput file you have chosen is E:itest1.txt  Summary Progressing                                                 | Pause            |
| Open Access File  aport file you have chosen is E:itest1.txt  aummary Progressing  aumtime                                          | Pause            |
| aput file you have chosen is E:test1.txt                                                                                            | Pause            |
| ummary Progressing                                                                                                    | Pause            |
| untime 3%                                                                                                    | Pause            |
|                                                                                                    |                  |
|                                                                                                    | Cancel           |
| uput tee is Up to 100 error samples are                                                                                             | displayed below: |
| RowID PrinDiao adddiao1 adddiao2 sex Prin Warning Diao1 Warning Dia                                                                 | o2 Warning       |
| 1 \$0181 1 W2                                                                                                    | -                |
| 95 30181 1 W2                                                                                                    |                  |
| 132 Z320 2 W2                                                                                                    | 1                |
| 213 S824 2 W1                                                                                                    |                  |
| 374 148 2 W1                                                                                                    |                  |
| 387 148 1 W1                                                                                                    |                  |
| 407 K297 1 W1                                                                                                    |                  |
| 534 A09 2 W1                                                                                                    |                  |
| 594 J48 1 W1                                                                                                    |                  |
| 715 148 11 W1                                                                                                    |                  |
| 1787 1879                                                                                                    |                  |
| 107 902 2 171<br>706 100                                                                                                    |                  |
| 107 7W2 2 171<br>796 A09 1 W1                                                                                                    |                  |
| 107         702         2         171           796         A09         1         W1           970         148         2         W1 |                  |

19. Clicking the "Resume" button will continue record processing from where the program was paused.

| Open Text Fle                                                                                                    | s                                                      |                                                         |                                                                                                    | Step 2                                                                                              |                                                         |                                                       |                                                                     |
|----------------------------------------------------------------------------------------------------|--------------------------------------------------------|---------------------------------------------------------|----------------------------------------------------------------------------------------------------|----------------------------------------------------------------------------------------------------|---------------------------------------------------------|-------------------------------------------------------|---------------------------------------------------------------------|
|                                                                                                    |                                                        |                                                         |                                                                                                    |                                                                                                    | Subm                                                    | z                                                     |                                                                     |
| Open Access File                                                                                                    |                                                        |                                                         |                                                                                                    |                                                                                                    |                                                         |                                                       |                                                                     |
| hosen is E:Itest1.bo                                                                                                    | t                                                      |                                                         |                                                                                                    |                                                                                                    |                                                         |                                                       |                                                                     |
| ogressing                                                                                                    |                                                        | 10                                                      | с.                                                                                                    |                                                                                                    |                                                         | Bassing                                               |                                                                     |
|                                                                                                    |                                                        |                                                         |                                                                                                    |                                                                                                    |                                                         | Kesume                                                |                                                                     |
|                                                                                                    |                                                        |                                                         |                                                                                                    |                                                                                                    |                                                         | Cancel                                                |                                                                     |
|                                                                                                    |                                                        |                                                         |                                                                                                    |                                                                                                    |                                                         |                                                       | -                                                                   |
| Brieffing                                                                                                    | addinat                                                | adddaad                                                 | )                                                                                                    | Up to                                                                                               | 100 error sample                                        | s are displayed b                                     | elow.                                                               |
| PrinDiag                                                                                                    | adddiag1                                               | adddiag2                                                | sex 1                                                                                                    | Up to                                                                                               | 100 error sample<br>Diag1_Warning                       | s are displayed b<br>Diag2_Warning                    | elow.                                                               |
| PrinDiag<br>S0181<br>S0181                                                                                               | addiag1                                                | adddiag2                                                | sex<br>1                                                                                                    | Up to<br>Prin_Warning<br>W2<br>W2                                                                   | 100 error sample<br>Diag1_Warning                       | s are displayed t                                     | velow:                                                              |
| PrinDiag<br>S0181<br>S0181<br>Z320                                                                                       | adddiag1                                               | adddiag2                                                | sex<br>1<br>1<br>2                                                                                                    | Up to<br>Prin_Warning<br>W2<br>W2                                                                   | 100 error sample<br>Diag1_Warning                       | s are displayed b                                     | elow:                                                               |
| PrinDiag<br>S0181<br>S0181<br>Z320<br>S824                                                                               | adddiag1                                               | adddiag2                                                | sex<br>1<br>1<br>2<br>2                                                                                                    | Up to<br>Prin_Warning<br>W2<br>W2<br>W1                                                             | 100 error sample                                        | s are displayed t                                     | elow:                                                               |
| PrinDiag<br>\$0181<br>\$0181<br>2320<br>\$824<br>148                                                                     | adddiag1                                               | adddiag2                                                | sex<br>1<br>1<br>2<br>2<br>2                                                                                                    | Up to<br>Prin_Warning<br>W2<br>W2<br>W2<br>W1<br>W1                                                 | 100 error sample                                        | s are displayed b                                     | elow:                                                               |
| PrinDiag<br>S0181<br>S0181<br>Z320<br>S824<br>I48<br>I48                                                                 | adddiag1                                               | adddiag2                                                | sex<br>1<br>2<br>2<br>1                                                                                                    | Up to<br>Prin_Warning<br>W2<br>W2<br>W2<br>W1<br>W1<br>W1                                           | 100 error sample                                        | s are displayed b                                     | xelow:                                                              |
| PrinDiag<br>\$0181<br>\$2320<br>\$824<br>148<br>148<br>148<br>148                                                        | adddiag1                                               | adddiag2                                                | sex<br>1<br>2<br>2<br>2<br>1<br>1                                                                                                    | Up to<br>Prin_Warning<br>W2<br>W2<br>W2<br>W1<br>W1<br>W1<br>W1                                     | 100 error sample                                        | s are displayed b<br>Diag2_Warning                    | xelow:                                                              |
| PrinDiag<br>S0181<br>S0181<br>Z320<br>S824<br>I48<br>I48<br>K297<br>A09                                                  | adddiag1                                               | adddiag2                                                | sex<br>1<br>2<br>2<br>2<br>1<br>1<br>1<br>2                                                                                                    | Up to<br>Prin_Warning<br>W2<br>W2<br>W1<br>W1<br>W1<br>W1<br>W1<br>W1                               | 100 error sample                                        | s are displayed b<br>Diag2_Warning                    | elow.                                                               |
| PrinDiag<br>S0181<br>S0181<br>Z320<br>S824<br>I48<br>I48<br>I48<br>K297<br>A09<br>I48                                    | adddiag1                                               | adddiag2                                                | Sex<br>1<br>2<br>2<br>2<br>1<br>1<br>2<br>1                                                                                                    | Up to<br>Prin_Warning<br>W2<br>W2<br>W1<br>W1<br>W1<br>W1<br>W1<br>W1<br>W1                         | 100 error sample                                        | s are displayed b                                     | elow:                                                               |
| PrinDiag<br>S0181<br>2320<br>S824<br>I48<br>K297<br>A09<br>I48<br>I48                                                    | adddiag1                                               | adddiag2                                                | sex<br>1<br>2<br>2<br>2<br>1<br>1<br>1<br>2<br>1<br>1                                                                                                    | Up to<br>Prin_Warning<br>W2<br>W2<br>W2<br>W1<br>W1<br>W1<br>W1<br>W1<br>W1<br>W1<br>W1             | 100 error sample                                        | s are displayed b<br>Diag2_Warning                    | elow:                                                               |
| PrinDiag<br>S0181<br>S0181<br>2320<br>S824<br>148<br>148<br>K297<br>A09<br>148<br>148<br>A09                             | adddiag1                                               | adddiag2                                                | sex<br>1<br>2<br>2<br>2<br>1<br>1<br>1<br>2<br>1<br>1<br>2<br>2<br>1<br>1<br>2<br>2<br>1<br>1<br>2<br>2<br>2<br>1<br>1<br>2<br>2<br>2<br>1<br>1<br>2<br>2<br>2<br>2<br>1<br>1<br>2<br>2<br>2<br>2<br>1<br>1<br>2<br>2<br>2<br>2<br>1<br>1<br>2<br>2<br>2<br>1<br>1<br>1<br>2<br>2<br>2<br>2<br>1<br>1<br>1<br>2<br>2<br>2<br>2<br>2<br>2<br>2<br>2<br>2<br>2<br>2<br>2<br>2<br>2<br>2<br>2<br>2<br>2<br>2<br>2                                                                            | Up to<br>Prin_Warning<br>W2<br>W2<br>W1<br>W1<br>W1<br>W1<br>W1<br>W1<br>W1<br>W1<br>W1<br>W1       | 100 error sample                                        | s are displayed b<br>Diag2_Warning                    | elow:                                                               |
| PrinDiag<br>S0181<br>S0181<br>Z320<br>S824<br>I48<br>I48<br>K297<br>A09<br>I48<br>I48<br>I48<br>I48<br>I48<br>A09<br>A09 | adddiag1                                               | adddiag2                                                | sex<br>1<br>2<br>2<br>2<br>2<br>1<br>1<br>2<br>1<br>1<br>2<br>1<br>1<br>2<br>1                                                                                                    | Up to<br>Prin_Warning<br>W2<br>W2<br>W2<br>W1<br>W1<br>W1<br>W1<br>W1<br>W1<br>W1<br>W1<br>W1<br>W1 | 100 error sample                                        | s are displayed b<br>Diag2_Warning                    | elow:                                                               |
| PrinDiag<br>S0181<br>S0181<br>Z320<br>S824<br>I48<br>K297<br>A09<br>I48<br>I48<br>I48<br>A09<br>A09<br>A09<br>I48        | adddiag1                                               | adddiag2                                                | sex<br>1<br>2<br>2<br>2<br>1<br>1<br>1<br>2<br>1<br>1<br>2<br>2<br>1<br>1<br>2<br>2<br>1<br>2<br>2<br>1<br>2<br>2<br>1<br>1<br>2<br>2<br>2<br>1<br>1<br>2<br>2<br>2<br>2<br>1<br>1<br>2<br>2<br>2<br>2<br>1<br>1<br>1<br>2<br>2<br>2<br>2<br>1<br>1<br>1<br>1<br>2<br>2<br>2<br>2<br>2<br>1<br>1<br>1<br>1<br>1<br>1<br>2<br>2<br>2<br>2<br>2<br>2<br>2<br>2<br>1<br>1<br>1<br>1<br>1<br>2<br>2<br>2<br>2<br>2<br>2<br>2<br>2<br>2<br>2<br>2<br>2<br>2<br>2<br>2<br>2<br>2<br>2<br>2<br>2 | Up to<br>Prin_Warning<br>W2<br>W2<br>W1<br>W1<br>W1<br>W1<br>W1<br>W1<br>W1<br>W1<br>W1<br>W1       | 100 error sample                                        | s are displayed b                                     |                                                                     |
|                                                                                                    | Open Access File<br>hosen is E:ltest1.tx<br>rogressing | Open Access File<br>hosen is Eillest1.txt<br>rogressing | Open Access File<br>hosen is Etitest1.txt<br>rogressing                                                                                                    | Open Access File<br>hosen is E:Itest1.txt<br>rogressing                                             | Open Access File<br>hosen is Etitest1.txt<br>rogressing | Open Access File hosen is E:Itest1.txt rogressing 14% | Open Access File hosen is E:Itest1.txt rogressing 14% Resume Cancel |

20. In a similar manner, clicking the "Cancel" button will terminate processing records. The output will be cleared. Any intermediate text file or Access table produced will be deleted for clean-up.

| Configurati    | ion About                    |              |          |     |              |                   |                      |
|----------------|------------------------------|--------------|----------|-----|--------------|-------------------|----------------------|
| Step 1         | Open Text File               |              |          | St  | ep 2         |                   |                      |
|                | Or                           |              |          |     | -            | Submit            |                      |
|                | Open Access File             |              |          |     | 0            |                   |                      |
| Please choos   | e input file by clicking the | button above |          |     |              |                   |                      |
| Summary        | Progressing_                 |              |          |     |              |                   |                      |
|                |                              |              | 0%       |     |              |                   | Pause                |
| Runtime        | 0                            |              |          |     |              | - (               | Cancel               |
| Output file is | 8<br>0                       |              |          |     | Up to 10     | 0 error samples a | are displayed below: |
| Ro             | wID PrinDiag                 | adddiag1     | adddiag2 | sex | Prin_Warning | Diag1_Warning     | Diag2_Warning        |
|                |                              |              |          |     |              |                   |                      |
|                |                              |              |          |     |              |                   |                      |
|                |                              |              |          |     |              |                   |                      |
|                |                              |              |          |     |              |                   |                      |
|                |                              |              |          |     |              |                   |                      |
|                |                              |              |          |     |              |                   |                      |
|                |                              |              |          |     |              |                   |                      |

21. Please note the "Pause" and "Cancel" functions can only be used during the record process, otherwise these two buttons are inactive and greyed out.

## Interpreting the summary output information

- 22. Once Edit Checker has finished processing all records, up to 100 records with error warnings are displayed in the user interface window table for quick reference.
- 23. The table includes a row identifier for the input data as well as the principal diagnosis, additional diagnosis code 1, additional diagnosis code 2 and sex values for the record.
- 24. The RowID for each output record is automatically generated by the system, in order to facilitate linking the output with the original record.
- 25. In addition to the input data fields, the table includes three columns which display the primary warning error applied to each record for the principal diagnosis, additional diagnosis code 1 and additional diagnosis code 2 where applicable.
- 26. The output file path is displayed above the table, as is the time taken to complete, number of records checked, and the number of errors identifies.

|                                                                                                    | (V1.0)                                                                                                    |                              |                               |                                                                                                    |                                                                                                    |                                   | 6                                             | Distant |
|----------------------------------------------------------------------------------------------------|----------------------------------------------------------------------------------------------------|------------------------------|-------------------------------|----------------------------------------------------------------------------------------------------|----------------------------------------------------------------------------------------------------|-----------------------------------|-----------------------------------------------|---------|
| ain Configuratio                                                                                                    | an About                                                                                                    |                              |                               |                                                                                                    |                                                                                                    |                                   |                                               |         |
| Step 1                                                                                                    | Once Test File                                                                                                    | _                            |                               |                                                                                                    | Step 2                                                                                                    |                                   |                                               |         |
| 100                                                                                                    | Open rext rie                                                                                                    |                              |                               |                                                                                                    | 2.1                                                                                                    |                                   |                                               |         |
|                                                                                                    | Or                                                                                                    |                              |                               |                                                                                                    |                                                                                                    | Subm                              | rt.                                           |         |
|                                                                                                    | Open Access File                                                                                                    | e                            |                               |                                                                                                    |                                                                                                    |                                   |                                               |         |
| Input file you h                                                                                                    | ave chosen is E:Itest1.b                                                                                                    | at                           |                               |                                                                                                    |                                                                                                    |                                   |                                               |         |
| Cummany                                                                                                    | Progressing                                                                                                    |                              |                               |                                                                                                    |                                                                                                    |                                   | No.                                           |         |
| Summary                                                                                                    |                                                                                                    |                              |                               |                                                                                                    |                                                                                                    |                                   | Davine                                        |         |
|                                                                                                    |                                                                                                    |                              |                               |                                                                                                    |                                                                                                    |                                   | 1-uuse                                        |         |
|                                                                                                    |                                                                                                    |                              | 100%                          | -                                                                                                    |                                                                                                    |                                   | Pause                                         |         |
| Runtime                                                                                                    | 1.69 mins for processing                                                                                                    | 2,194,266 presen             | 100%<br>station (2), 117,794  | have been fla                                                                                                    | gged as Warnings.                                                                                                    |                                   | Cancel                                        | elow:   |
| Runtime A                                                                                                    | 69 mins for processing                                                                                                    | 2,194,266 presen<br>adddiag1 | 100%                          | have been fla                                                                                                    | gged as Warnings.<br>Up to<br>Prin_Warning                                                                                                | 100 error sample                  | Cancel Cancel S are displayed b Diag2 Warning | elow:   |
| Runtime A                                                                                                    | 69 mins for processing<br>Evest1_checked.bt<br>VID PrinDiag<br>S0181                                                                                                    | 2,194,266 presen<br>adddiag1 | adddiag2                      | have been fla<br>sex                                                                                                    | gged as Warnings<br>Up to<br>Prin_Warning<br>W2                                                                                           | Diag1_Warning                     | Cancel Cancel Diag2_Warning                   | elow:   |
| Runtime A                                                                                                    | I 69 mins for processing<br>Ellest1_checked.bt<br>VID PrinDiag<br>S0181<br>S0181                                                                                                    | 2,194,266 presen<br>adddiag1 | tation 4) 117,794<br>adddiag2 | have been fla<br>sex<br>1                                                                                                    | gged as Warnings.                                                                                                    | 100 error sample<br>Diag1_Warning | Cancel s are displayed b Diag2_Warning        | elow:   |
| Runtime<br>Output file is (<br>Row<br>1<br>95<br>132                                                                       | ND PrinDiag<br>S0181<br>Z320                                                                                                    | 2,194,266 presen<br>adddiag1 | adddiag2                      | have been fla<br>Sex<br>1<br>2                                                                                                    | gged as Warnings.                                                                                                    | Diag1_Warning                     | Cancel S are displayed b Diag2_Warning        | elow:   |
| Runtime<br>Output file is (<br>Rov<br>1<br>95<br>132<br>213                                                                | E'itest1_checked.bt<br>WD PrinDiag<br>\$0181<br>\$0181<br>\$2320<br>\$824                                                                                                    | 2,194,266 presen<br>adddiag1 | adddiag2                      | have been fla<br>sex<br>1<br>2<br>2                                                                                                    | gged as Warnings.<br>Up to<br>Prin_Warning<br>W2<br>W2<br>W2<br>W2<br>W1                                                                  | Diag1_Warning                     | Cancel Cancel Diag2_Warning                   | relow:  |
| Runtime<br>Output file is                                                                                                  | 1.69 mins for processing<br>E'Vest1_checked.bt<br>WD PrinDiag<br>S0181<br>S0181<br>Z320<br>S824<br>148                                                                                                    | 2,194,266 presen<br>adddiag1 | adddiag2                      | have been fla<br>Sex<br>1<br>2<br>2                                                                                                    | gged as Warnings<br>Up to<br>Prin_Warning<br>W2<br>W2<br>W2<br>W2<br>W1<br>W1                                                             | Diag1_Warning                     | Cancel S are displayed b Diag2_Warning        | Helow:  |
| Runtime 4<br>Output file is 8<br>800<br>1<br>95<br>132<br>213<br>374<br>387                                                | 1.69 mins for processing           E test1_checked bt           VID         PrinDiag           S0181           S0181           Z320           S824           148           148                                                                                                    | 2,194,266 presen<br>adddiag1 | adddiag2                      | have been fla<br>sex<br>1<br>2<br>2<br>1                                                                                                    | gged as Warnings<br>Up to<br>Prin_Warning<br>W2<br>W2<br>W2<br>W1<br>W1<br>W1<br>W1                                                       | Diag1_Warning                     | Cancel s are displayed b Diag2_Warning        | elow:   |
| Runtime 4<br>Output file is 6<br>95<br>132<br>213<br>374<br>387<br>407                                                     | 1.69 mins for processing           Eilest1_checked bt           wID         PrinDiag           S0181           S0181           Z320           S824           148           148           K297                                                                                                    | 2,194,266 presen<br>adddiag1 | adddiag2                      | have been fla<br>sex<br>1<br>2<br>2<br>1<br>1<br>1                                                                                           | gged as Warnings.                                                                                                    | Diag1_Warning                     | Cancel s are displayed b Diag2_Warning        | elow:   |
| Runtime<br>Output file is                                                                                                  | 1.69 mins for processing           Elitest1_checked.bt           wID         PrinDiag           S0181         S0181           Z320         S824           148         148           148         148           148         148           149         148                                                                                                    | 2,194,266 presen<br>adddiag1 | adddiag2                      | have been fla<br>sex<br>1<br>2<br>2<br>1<br>1<br>2<br>2                                                                                      | gged as Warnings.                                                                                                    | Diag1_Warning                     | Cancel s are displayed b Diag2_Warning        | relow:  |
| Runtime<br>Output file is E<br>Rov<br>1<br>95<br>132<br>213<br>374<br>387<br>407<br>534<br>594                             | Eilest1_checked.bt           WD         PrinDiag           \$0181         \$0181           \$220         \$824           148         148           148         148           148         148           148         148           148         148                                                                                                    | 2,194,266 presen<br>adddiag1 | adddiag2                      | have been fla<br>Sex<br>1<br>2<br>2<br>1<br>1<br>2<br>2<br>1<br>1<br>2<br>2<br>1                                                             | gged as Warnings<br>Up to<br>Prin_Warning<br>W2<br>W2<br>W2<br>W1<br>W1<br>W1<br>W1<br>W1<br>W1<br>W1<br>W1<br>W1<br>W1<br>W1<br>W1<br>W1 | Diag1_Warning                     | Cancel s are displayed b Diag2_Warning        | elow:   |
| Runtime 4<br>Output file is 8<br>Roy<br>1<br>95<br>132<br>213<br>374<br>387<br>407<br>534<br>594<br>715                    | Accessing           Eitest1_checked.bt           VID         PrinDiag           S0181           S0181           Z320           S824           148           148           148           148           148           148           148           148           148           148           148           148           148           148           148           148           148           148           148           148           148           148           148           148           148           148           148           148           148           148           148           148           148                                                                                                    | 2,194,266 presen<br>adddiag1 | adddiag2                      | have been fla<br>sex<br>1<br>1<br>2<br>2<br>1<br>1<br>2<br>1<br>1<br>2                                                                       | gged as Warnings<br>Up to<br>Prin_Warning<br>W2<br>W2<br>W2<br>W1<br>W1<br>W1<br>W1<br>W1<br>W1<br>W1<br>W1<br>W1<br>W1<br>W1<br>W1<br>W1 | Diag1_Warning                     | Cancel S are displayed b Diag2_Warning        | velow:  |
| Runtime 4<br>Output file is 8<br>95<br>132<br>213<br>374<br>387<br>407<br>534<br>594<br>715<br>787                         | K69 mins for processing           Eitest1_checked bt           WD         PrinDiag           S0181         S0181           Z320         S824           148         K297           A09         148           148         K49                                                                                                    | 2,194,266 presen<br>adddiag1 | adddiag2                      | have been fla<br>sex<br>1<br>1<br>2<br>2<br>2<br>1<br>1<br>1<br>2<br>1<br>1<br>2<br>2<br>1<br>1<br>2<br>2                                    | gged as Warnings.                                                                                                    | Diag1_Warning                     | Cancel s are displayed b Diag2_Warning        | elow:   |
| Runtime<br>Output file is<br>95<br>132<br>213<br>374<br>387<br>407<br>534<br>594<br>715<br>787<br>796                      | A 69 mins for processing           Eitest1_checked.bt           wID         PrinDiag           S0181         S0181           S0181         S0181           Identified         S0181           Identified         S01 | 2,194,266 presen<br>adddiag1 | adddiag2                      | have been fla<br>sex<br>1<br>2<br>2<br>1<br>1<br>2<br>1<br>1<br>2<br>1<br>1<br>2<br>1                                                        | gged as Warnings<br>Up to<br>V2<br>W2<br>W1<br>W1<br>W1<br>W1<br>W1<br>W1<br>W1<br>W1<br>W1<br>W1                                         | Diag1_Warning                     | Cancel Cancel Diag2_Warning                   | elow:   |
| Runtime<br>Output file is E<br>Roy<br>1<br>95<br>132<br>213<br>374<br>387<br>407<br>534<br>594<br>715<br>787<br>796<br>970 | Ke9 mins for processing           Elest1_checked bt           VID         PrinDiag           S0181         S0181           Z320         S824           I48         I48           I48         I48                                                                                                    | 2,194,266 presen<br>adddiag1 | adddiag2                      | have been fla<br>sex<br>1<br>1<br>2<br>2<br>1<br>1<br>2<br>1<br>1<br>2<br>1<br>1<br>2<br>1<br>1<br>2<br>1<br>1<br>2<br>2<br>1<br>1<br>2<br>2 | gged as Warnings.<br>Up to<br>Prin_Warning<br>W2<br>W2<br>W2<br>W1<br>W1<br>W1<br>W1<br>W1<br>W1<br>W1<br>W1<br>W1<br>W1                  | Diag1_Warning                     | Cancel Cancel Diag2_Warning                   | elow:   |

## Output file location

- 27. Please note the output data will be the same format as the input data, ie, if input file format is text, the output file format will also be text.
- 28. For a text file, the output file is saved to the same folder location as the input file. The output filename will be "<input file name>\_checked", eg, an input file named "IHPA" will result in an output file named "IHPA\_checked". The warning errors for each record are appended to the original data in the output file:

| /  | test1_check.txt | ×   |
|----|-----------------|-----|
|    | ē               |     |
| 1  | 50181           | 1W2 |
| 2  | R560            |     |
| 3  | J988            | 2   |
| 4  | R074            | 1   |
| 5  | K529            | 2   |
| 6  | J459            | 1   |
| 7  | R101            | 2   |
| 8  | S899            | 2   |
| 9  | R104            | 1   |
| 10 | R509            | 2   |
| 11 | 1200            | 1   |
| 12 | M2553           | 1   |
| 13 | S699            | 1   |
|    | DOCOU           | 2   |

29. For an Access file, a new table within the original input access file is created to display the output data. The output table name will be "<input table name>\_checked", eg an input table named "IHPA" will result in an output table named "IHPA\_checked". The warning errors for each record are appended to the original data in the output table.

| A - 0 - 1+                           | 1.1                                                                                                    | and tank               |                                             | Micresoft Acc                  | esi                                                          |                                             |               |
|--------------------------------------|----------------------------------------------------------------------------------------------------|------------------------|---------------------------------------------|--------------------------------|--------------------------------------------------------------|---------------------------------------------|---------------|
| File Home Create Exte                | mal Data Database Tools Fields                                                                                               | Table                  |                                             |                                |                                                              |                                             |               |
| View Parts Copy<br>Views Chipboard G | Titler 21 Ascending Selection -<br>fater 24 Descending Advanced -<br>Advanced -<br>Descending Taggie Filler<br>Sort & Filter | Refresh<br>All-<br>Rec | Σ Totals<br>Spelling<br>te = More =<br>ords | Find Content -<br>Find Replace | Side te<br>Side te<br>Switch<br>Fit Form Windows *<br>Window | Calibri + 11<br>B Z U ▲ · ⊕· △<br>Text Form | • i=<br>• • • |
| All Access Objects 💿 🕫               |                                                                                                    |                        |                                             |                                |                                                              |                                             |               |
| Search. P                            | 2                                                                                                    |                        |                                             |                                |                                                              |                                             |               |
| Tables A                             | Tablel_checked                                                                                                    |                        |                                             |                                |                                                              |                                             |               |
| Table1                               | RowID - PrinDiag                                                                                                    | adddiag1 ·             | adddiag2 +                                  | sex Prir                       | cipel W + Diagt 1                                            | Warn + Diag2 Warn +                         |               |
| Table1_checked                       | 50181                                                                                                    |                        | 1                                           | W2                             |                                                              |                                             |               |
|                                      | 2 R560                                                                                                    |                        | 1                                           |                                |                                                              |                                             |               |
|                                      | 3 /988                                                                                                    |                        | 2                                           |                                |                                                              |                                             |               |
|                                      | 4 R074                                                                                                    |                        | 1                                           |                                |                                                              |                                             |               |
|                                      | 5 K529                                                                                                    |                        | 2                                           |                                |                                                              |                                             |               |
|                                      | 6.3459                                                                                                    |                        | 1                                           |                                |                                                              |                                             |               |
|                                      | 7 R101                                                                                                    |                        | 2                                           |                                |                                                              |                                             |               |
|                                      | 8 5899                                                                                                    |                        | 2                                           |                                |                                                              |                                             |               |
|                                      | 9 R104                                                                                                    |                        | 1                                           |                                |                                                              |                                             |               |
|                                      | 10 R509                                                                                                    |                        | 2                                           |                                |                                                              |                                             |               |
|                                      | 11 1200                                                                                                    |                        | 1                                           |                                |                                                              |                                             |               |
|                                      | 12 M2553                                                                                                    |                        | 1                                           |                                |                                                              |                                             |               |
|                                      | 13 5699                                                                                                    |                        | 1                                           |                                |                                                              |                                             |               |
|                                      | 14 R068H                                                                                                    |                        | 2                                           |                                |                                                              |                                             |               |
|                                      | 15 R104                                                                                                    |                        | 2                                           |                                |                                                              |                                             |               |
|                                      | 16 R11C                                                                                                    |                        | 1                                           |                                |                                                              |                                             |               |
|                                      | 17 3050                                                                                                    |                        | 1                                           |                                |                                                              |                                             |               |
|                                      | 18 5199                                                                                                    |                        | 1                                           |                                |                                                              |                                             |               |
|                                      | 19 R104                                                                                                    |                        | 1                                           |                                |                                                              |                                             |               |
|                                      | 20 /219                                                                                                    |                        | 1                                           |                                |                                                              |                                             |               |
|                                      | 21 K529                                                                                                    |                        | 1                                           |                                |                                                              |                                             |               |
|                                      | 22 R030                                                                                                    |                        | 1                                           |                                |                                                              |                                             |               |
|                                      | 23 1329                                                                                                    | 1                      | 2                                           |                                |                                                              |                                             |               |